# PACTUM

# JAHRESABSCHLUSS

Jahresabschluss 2022/2023

**Best Practice** 

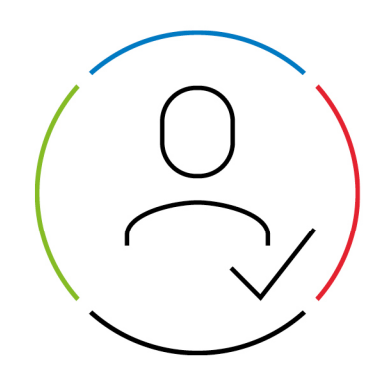

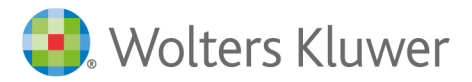

Datum: 14. Dezember 2022 Version Jahreswechsel

# Inhaltsverzeichnis

| 1                          | Vorwort                                                                                                    | .3                   |
|----------------------------|----------------------------------------------------------------------------------------------------|----------------------|
| 2                          | Allgemeine Hinweise                                                                                                    | .4                   |
| 3                          | Jahresstatistik und Namenskartei der Verwahrungsgeschäfte                                                                                                    | .5                   |
| 3.1<br>3.2                 | Drucken der Jahresstatistik der Verwahrungsgeschäfte<br>Drucken der Namenskartei der Verwahrungsgeschäfte                                                            | .5<br>.7             |
| 4                          | Statistik der Urkundengeschäfte                                                                                                    | .9                   |
| 5                          | Anderkonten                                                                                                    | 11                   |
| 5.1<br>5.2<br>5.3<br>5.3.1 | Verwahrungsbuch erstellen und drucken für Altmassen, die der DoNot unterliegen<br>Umstellung der Systemsteuerdatei<br>Umstellung der Notare Datei<br>Hinweis zu 2023 | 11<br>14<br>16<br>19 |

### 1 Vorwort

Beim Jahreswechsel ist es notwendig, einige Angaben im System auf "Anfangswerte" für das neue Jahr zu setzen.

Leider ist es nicht möglich, alles in automatischer Weise vom System selbst durchführen zu lassen. In solch einem Falle würden alle Notariate zum gleichen Zeitpunkt umgestellt.

Da jedes Notariat aber individuell verschieden von den anderen arbeitet, würde dies der Sache nicht dienlich sein.

Insofern hat die kleine Mühe des manuellen Umstellens den großen Vorteil der individuellen Anpassung an die Gegebenheiten des jeweiligen Notariates.

Im Nachfolgenden wird beschrieben, wie die einzelnen Umstellungsschritte durchzuführen sind.

Wenn Sie sich strikt an die einzelnen Arbeitsschritte halten, werden Sie hiermit keine Schwierigkeiten haben.

### 2 Allgemeine Hinweise

Die Umstellung der Urkundennummer und Kostenregisternummer darf erst erfolgen, wenn alle Urkunden aus dem alten Jahr nachgetragen sind.

Für *PACTUM* - Anwender, die den Eintrag in die Urkundenrolle erst beim Rechnungsschreiben vornehmen, sei auf die Möglichkeit der Vergabe der Urkundennummer auch ohne Rechnung, hingewiesen.

Die Rechnung kann dann ggf. später geschrieben werden.

Das Gleiche gilt für das Anlegen der Anderkonten sowie für das Buchen der Massen. Die benötigten Massen für 2022 werden alle im VVZ gebucht. Die noch laufenden Altmassen, also Massen, die bis Ende 2021 angelegt waren, dürfen weiterhin in der Notariatssoftware gebucht werden. Das Umstellen der Masse- sowie der Verwahrungsbuchnummern erfolgt erst danach.

Selbstverständlich ist, dass nach Jahresende Urkundenrolle, Namenkartei und Verwahrungsbuch gedruckt werden müssen. Des Weiteren müssen die Jahresstatistik und die Namenkartei der Verwahrungsgeschäfte gedruckt werden. Erläuterungen hierzu entnehmen Sie bitte dem entsprechenden Menüpunkt.

Für Notariate, die das Einnahme / Überschuss - Modul einsetzen, ist zu beachten, dass der Jahresabschluss durchgeführt werden muss. Bevor der Jahresabschluss durchgeführt werden kann, sollten alle Buchungen aus dem Jahr 2022 erfolgt sein und der Monatsabschluss für Dezember fertiggestellt werden. Die Werte im Dezemberabschluss sollten <u>geprüft und für richtig erkannt worden sein</u>. Erst dann kann der Jahresabschluss erfolgen. Durch den Jahresabschluss stehen die vom Notariat angelegten Konten für das neue Jahr zur Verfügung. Erst nach dem Jahresabschluss können die Buchungen für das neue Jahr erfolgen.

Bitte beachten Sie, dass jede Änderung mit *F9-Speichern* zu speichern ist.

# 3 Jahresstatistik und Namenskartei der Verwahrungsgeschäfte

### 3.1 Drucken der Jahresstatistik der Verwahrungsgeschäfte

Standort: Hauptmenü

Menüpunkte anklicken:

Sonderfunktionen Statistiken Verwahrungsgeschäfte Erstellen Statistik

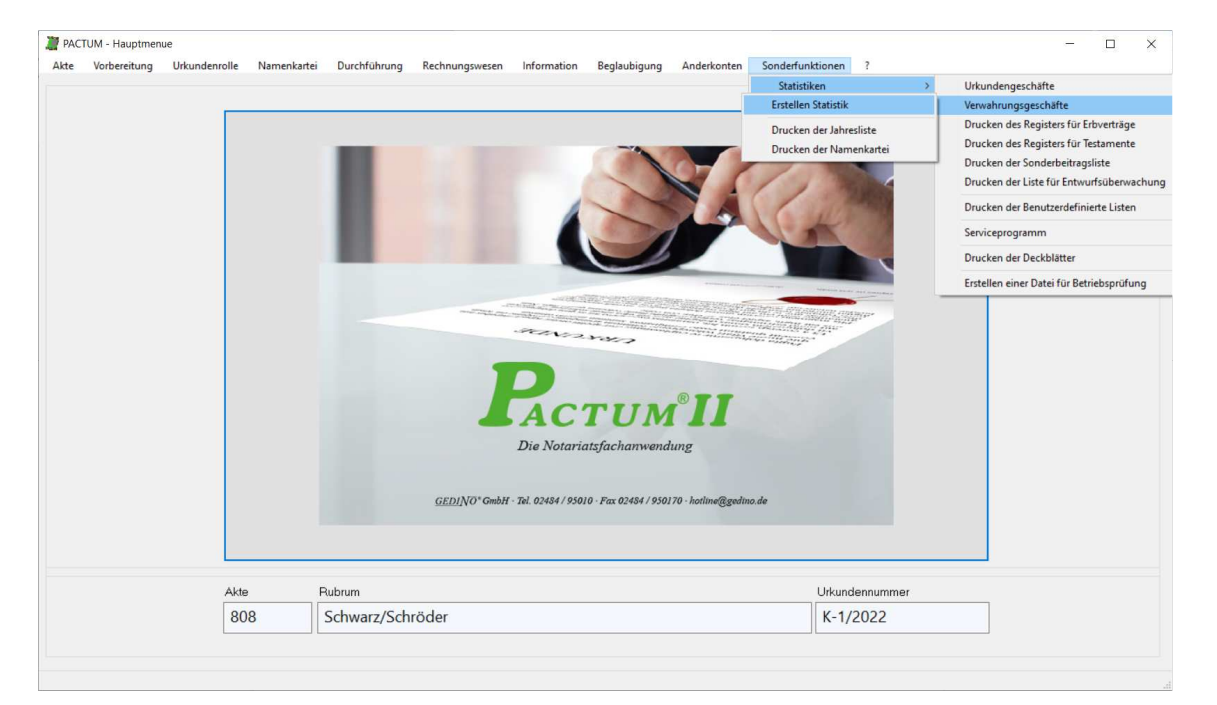

Es erscheint die Maske "Erstellung der Jahresliste der Verwahrungsgeschäfte":

| ellung der Jahresliste der Verwahrun | gsgeschäfte                                                                                                    | 277732                                                                                                    |                                                                                                    | ×                                                                                                    |
|--------------------------------------|----------------------------------------------------------------------------------------------------|----------------------------------------------------------------------------------------------------|----------------------------------------------------------------------------------------------------|----------------------------------------------------------------------------------------------------|
| des Notars Klaus Kundig              | in Köln                                                                                                    |                                                                                                    |                                                                                                    |                                                                                                    |
| Für das Jahr                         | 2022                                                                                                    |                                                                                                    |                                                                                                    |                                                                                                    |
| Erstelldatum                         | 14.12.2022                                                                                                    |                                                                                                    |                                                                                                    |                                                                                                    |
| ESC Beenden                          | F9 Statistik starten                                                                                           | í                                                                                                    |                                                                                                    |                                                                                                    |
|                                      | ellung der Jahresliste der Verwahrun<br>des Notars Klaus Kundig<br>Für das Jahr<br>Erstelldatum<br>ESC Beenden | ellung der Jahresliste der Verwahrungsgeschäfte<br>des Notars Klaus Kundig in Köln<br>Für das Jahr 2022<br>Ersteildatum 14.12.2022<br>ESC Beenden F9 Statistik starten | ellung der Jahresliste der Verwahrungsgeschäfte –<br>des Notars Klaus Kundig in Köln<br>Für das Jahr 2022<br>Ersteildatum 14.12.2022<br>ESC Beenden F9 Statistik starten | ellung der Jahresliste der Verwahrungsgeschäfte –  des Notars Klaus Kundig in Köln Für das Jahr Ersteildatum 14.12.2022 ESC Beenden F9 Statistik starten |

Das Notarkürzel wird vorgeblendet. Bei einer Sozietät kann das gewünschte Notarkürzel angeblättert werden.

Das aktuelle Jahr wird im Feld Für das Jahr vorgeblendet.

Im Feld *Erstelldatum* wird das aktuelle Datum angezeigt. Diese Angaben können geändert werden. Mit **F9** wird die Jahresstatistik der Verwahrungsgeschäfte zum Druck aufbereitet. *PACTUM* zeigt die Massen, die bearbeitet werden, an:

| Jann | esliste der Verwährgeschäfte    |  |
|------|---------------------------------|--|
|      | Bereich                         |  |
| ×    | Aufhereitung Stetistik          |  |
| ×    | Statistik Bereich 1             |  |
| ×    | Statistik Bereich 2             |  |
|      | die Statistik wurde aufbereitet |  |

Wenn die Aufbereitung abgeschlossen ist, erscheint die Meldung:

| ? | Ermittelte V | Verte für Stat | istik speichern? |  |
|---|--------------|----------------|------------------|--|
|   |              |                |                  |  |

Bitte die Schaltfläche Ja betätigen.

Es erscheint die Vorschau der Liste:

| 🦉 PACTUM® Druckeinstellungen Versi                 | n 1.0                                                                                                    |   |   | X |
|----------------------------------------------------|----------------------------------------------------------------------------------------------------|---|---|---|
| Bitte Liste auswählen:  Statistik/Urkundenge       | in                                                                                                    |   |   | ^ |
|                                                    | Übersicht<br>über die Verwahrungsgeschäfte des Notars<br>Klaus Kundig in München<br>nach dem Stand vom 31. Dezember 2022   |   |   |   |
|                                                    | Seite                                                                                                    | 1 |   |   |
| Schriftgröße auswählen: 9 ~                        | Betrag<br>EURO Cent                                                                                                    |   |   |   |
| Schriftart auswählen: Courier New                  | I. Geld                                                                                                    |   | - |   |
| Druckvorschau<br>Liste Drucken<br>Programm beenden | 1. Der sich aus den Kontoauszü-<br>gen ergebende Bestand der am<br>Jahresschluss verwahrten<br>Geldbeträge<br>Gesambbetrag |   |   |   |
|                                                    | 2. oberschub der Linnahmen<br>über die Ausgaben nach<br>Spalte 4 des Verwahrungs-<br>buchs                                 |   |   | ~ |
|                                                    |                                                                                                    |   |   | > |

Mit dem Betätigen der Schaltfläche Liste Drucken wird diese Liste an den Drucker übergeben.

### 3.2 Drucken der Namenskartei der Verwahrungsgeschäfte

Standort: Hauptmenü

Menüpunkte anklicken:

Sonderfunktionen Statistiken Verwahrungsgeschäfte Drucken der Namenkartei

| FACT | UM - Hauptmen | ue            |                              |                                                                                                    |                          |                  |                    |                |                     | ×        |   |                                           |  |
|------|---------------|---------------|------------------------------|----------------------------------------------------------------------------------------------------|--------------------------|------------------|--------------------|----------------|---------------------|----------|---|-------------------------------------------|--|
| Akte | Vorbereitung  | Urkundenrolle | Namenkartei                  | Durchführung                                                                                                    | Rechnungswesen           | Information      | Beglaubigung       | Anderkonten    | Sonderfunktionen    | ?        |   |                                           |  |
|      |               |               |                              |                                                                                                    |                          |                  |                    |                | Statistiken         |          | > | Urkundengeschäfte                         |  |
|      |               |               |                              | 0                                                                                                    |                          | 1. 19            | 57                 | 1.1            | Erstellen Statistik |          |   | Verwahrungsgeschäfte                      |  |
|      |               |               |                              |                                                                                                    | to 1                     | WA               |                    |                | Drucken der Jahre   | esliste  |   | Drucken des Registers für Erbverträge     |  |
|      |               |               |                              |                                                                                                    |                          |                  |                    |                | Drucken der Nam     | enkartei | i | Drucken des Kegisters für lestamente      |  |
|      |               |               |                              |                                                                                                    |                          | 1                |                    |                |                     |          |   | Drucken der Liste für Entwurfsüberwachung |  |
|      |               |               |                              |                                                                                                    |                          |                  |                    | -              |                     |          |   | Drucken der Benutzerdefinierte Listen     |  |
|      |               |               |                              |                                                                                                    | e di Tanana              | Sector States of |                    |                |                     |          |   | Serviceprogramm                           |  |
|      |               |               | Constant of the of the other | State and the state of the state of the stat | A set the set of the set |                  |                    | STATES &       | 2                   |          |   | Drucken der Deckblätter                   |  |
|      |               |               |                              | Sec.                                                                                                    |                          |                  |                    |                | 8                   |          |   | Errtellen einer Datei für Betriehrnröfung |  |
|      |               |               | 2                            | AC                                                                                                    | TU                       | M®               | II                 |                |                     |          |   |                                           |  |
|      |               |               |                              | Die Nota                                                                                                    | riatsfachan              | wendung          | 3                  |                |                     |          |   |                                           |  |
|      |               | Akte          | Rubrum                       | Die Nota                                                                                                    | riatsfachan              | wendung          | Urkundenr          | nummer         |                     |          |   |                                           |  |
|      |               | Akte 4231     | Rubrum<br>Jäger/Pöns         | Die Nota                                                                                                    | riatsfachan              | twendung         | Urkundenr<br>KK-1/ | nummer<br>2022 | ]                   |          |   |                                           |  |

#### Es erscheint die Maske:

| PACTUM Namenkartei der Anderkonten |  |  |  |  |  |  |  |  |  |  |
|------------------------------------|--|--|--|--|--|--|--|--|--|--|
| Für Notar KK Klaus Kundig          |  |  |  |  |  |  |  |  |  |  |
| Für Jahr 2022                      |  |  |  |  |  |  |  |  |  |  |
| ESC Beenden F9 Ausgeben            |  |  |  |  |  |  |  |  |  |  |

Das Notarkürzel wird vorgeblendet. Bei einer Sozietät kann das gewünschte Notarkürzel angeblättert werden.

Mit **RETURN** oder **TAB** gelangen Sie zu dem Feld *Für Jahr.* Das aktuelle Jahr wird vorgeblendet. Diese Angaben können auch geändert werden.

Mit F9 wird die Liste aufbereitet.

Es erscheint die Vorschau der Namenkartei:

| 2 PACTUM® Druckeinstellungen Version 1.0 |                                                |                           |                     |                                          | _ | ٥ | $\times$ |
|------------------------------------------|------------------------------------------------|---------------------------|---------------------|------------------------------------------|---|---|----------|
| Btte Liste auswählen:                    |                                                |                           | в                   | latt 1 Jahrgang 2022                     |   |   | ^        |
|                                          | Name, Wohnort oder Sitz des Beteiligten        | Nummer des<br>Anderkontos | Nummer<br>der Masse | Verwahrungsgeschäft<br>Beginn Beendigung |   |   |          |
|                                          | a                                              | ъ                         | c                   | d                                        |   |   |          |
|                                          | Aaarnold, Uwe, Heinz, 'Werner, Klaus Erftstadt | 678 098 432               | 1/2011              | 03.01.2011                               |   |   |          |
|                                          | Aalllll, Arne Erftstadt                        | 9408899                   | 1/2018              | 14.11.2016                               |   |   |          |
| < >                                      | ABC Investment und Consulting GmbH & Co KG Mün | 1223334444                | 7/2015              | 17.11.2015                               |   |   |          |
|                                          | Abel, Jens Seligenstadt                        | 26011969                  | 10/2014             | 23.05.2014                               |   |   |          |
| Schriftgroße auswahlen: 8 ~              | Abel, Jens Seligenstadt                        | 1223334444                | 7/2015              | 17.11.2015                               |   |   |          |
| Schriftart auswählen:                    | Ackerboom, Pietche Hamburg                     | 5556348                   | 15/2014             | 12.11.2014                               |   |   |          |
|                                          | Ackerboom, Pietche Hamburg                     | 3456345689                | 18/2015             | 12.11.2015                               |   |   |          |
| Druckvorschau                            | Alina, Peter Uwe Köln                          | 940445566                 | 1/2017              | 06.02.2017                               |   |   |          |
| Liste Drucken                            | Annegret, Schmutzler Wuppertal                 | 2365589211                | 3/2018              | 14.12.2018                               |   |   |          |
| Programm beenden                         | Bachmann, Ute Bremen                           | 345 765 890               | 3/2009              | 20.10.2009                               |   |   |          |
|                                          | Bachmann, Ute Bremen                           | 565 765 23                | 5/2006              | 05.04.2006                               |   |   |          |
|                                          | Bachmeier, Anneliese Nürnberg                  | 1191014656                | 3/2015              | 10.06.2015                               |   |   |          |
|                                          | Bachmeier, Karl-Peter Nürnberg                 | 567 897 34                | 5/2008              | 11.03.2008                               |   |   |          |
|                                          | Bachmeier, Karl-Peter Nürnberg                 | 1191014656                | 3/2015              | 10.06.2015                               |   |   |          |
|                                          | Bergermann, Hans Köln                          | 678 098 432               | 1/2011              | 03.01.2011                               |   |   |          |
|                                          | Bergermann, Hans Köln                          | 1191014656                | 3/2015              | 10.06.2015                               |   |   | ~        |
| ]!                                       | ζ                                              |                           |                     |                                          |   |   | >        |

Mit dem Betätigen der Schaltfläche Liste Drucken wird diese Liste an den Drucker übergeben.

### 4 Statistik der Urkundengeschäfte

Diese Funktionen sind nach dem Übergang zum UVZ im Jahr 2022 nicht mehr auszuführen in Ihrer Notariatssoftware, da alle Urkunden im XNP, Bereich UVZ erfasst werden mussten.

Falls Sie dennoch eine parallele Erfassung durchgeführt haben u. die Listen drucken möchten, kann dies wie folgt durchgeführt werden.

Standort: Hauptmenü

Menüpunkte anklicken:

Sonderfunktionen Statistiken Urkundengeschäfte Drucken des Berichts

| 🦉 PACT | IUM - Hauptmen | ue            |                                    |              |                       |                                                                                                    |               |             | - 0                   | ×         |   |                                           |   |
|--------|----------------|---------------|------------------------------------|--------------|-----------------------|----------------------------------------------------------------------------------------------------|---------------|-------------|-----------------------|-----------|---|-------------------------------------------|---|
| Akte   | Vorbereitung   | Urkundenrolle | Namenkartei                        | Durchführung | Rechnungswesen        | Information                                                                                                    | Beglaubigung  | Anderkonten | Sonderfunktionen      | ?         |   |                                           |   |
|        |                |               |                                    |              |                       |                                                                                                    |               | Dri         | ucken des Berichtes   |           |   | Urkundengeschäfte                         | > |
|        |                |               |                                    | 1            |                       | 1                                                                                                    |               | Üb          | ersicht der Urkundeng | geschäfte |   | Verwahrungsgeschäfte                      | > |
|        |                |               |                                    |              | to b                  | PM.                                                                                                    |               |             | Bearbeitungsgr        | undlagen  | > | Drucken des Registers für Erbverträge     |   |
|        |                |               |                                    |              |                       |                                                                                                    |               |             |                       |           |   | Drucken des Registers für Testamente      |   |
|        |                |               |                                    |              |                       | 1                                                                                                    |               |             |                       |           |   | Drucken der Liste für Entwurfsüberwachung |   |
|        |                |               |                                    |              |                       |                                                                                                    |               | -           |                       |           |   | Drucken der Benutzerdefinierte Listen     |   |
|        |                |               |                                    |              |                       | and the second                                                                                                    | Saltangen see |             |                       |           |   | Serviceprogramm                           | > |
|        |                |               | The same is a straight of the same |              |                       |                                                                                                    |               |             |                       |           |   | Drucken der Deckblätter                   |   |
|        |                |               |                                    | seens        |                       | And a state of the state of the |               |             |                       |           |   | Erstellen einer Datei für Betriebsprüfung |   |
|        |                |               | 1                                  | Die Nota     | <b>TU</b> riatsfachar | M <sup>®</sup><br>wendun                                                                                                    | g<br>g        |             |                       |           |   |                                           |   |
|        |                | Akte          | Rubrum                             |              |                       |                                                                                                    | Urkunden      | nummer      |                       |           |   |                                           |   |
|        |                | 4231          | Jäger/Pön                          | sgen         |                       |                                                                                                    | KK-1/         | 2022        |                       |           |   |                                           |   |
|        |                |               |                                    |              |                       |                                                                                                    |               |             | -                     |           |   |                                           |   |
|        |                |               |                                    |              |                       |                                                                                                    |               |             |                       |           |   |                                           |   |

Es erscheint die Maske "Statistik der Urkundengeschäfte":

| 🦉 PACTUM Statistik der Urkundengeschäfte   |  |  |  |  |  |  |  |  |  |
|--------------------------------------------|--|--|--|--|--|--|--|--|--|
| Notar 🔣 Klaus Kundig in München            |  |  |  |  |  |  |  |  |  |
| Für die Zeit vom 01.01.2022 bis 31.12.2022 |  |  |  |  |  |  |  |  |  |
| ESC Beenden F9 Erstellen                   |  |  |  |  |  |  |  |  |  |

Die Angaben für die Aufbereitung vervollständigen und die Aufbereitung mit **F9** starten. *PACTUM* zeigt die Urkunden, die bearbeitet werden, an.

Bei Bundesländern, die abgabepflichtige Gebühren erheben, erscheint noch eine zusätzliche Meldung:

| 🦉 PACTUM Statistik | -                    | -       |       | $\times$ |
|--------------------|----------------------|---------|-------|----------|
| Summe              | Abgpfl. Gebühren: 12 | 822,-   |       |          |
| Zeitrau            | m: 01.01.202         | 22-31.1 | 2.202 | 22       |
| [                  | ОК                   |         |       |          |

Die Summe der abgabepflichtigen Gebühren wird für diesen Zeitraum angezeigt. Diese Meldung mit *OK* bestätigen.

Wenn die Liste vollständig erstellt wurde, erscheint folgende Maske:

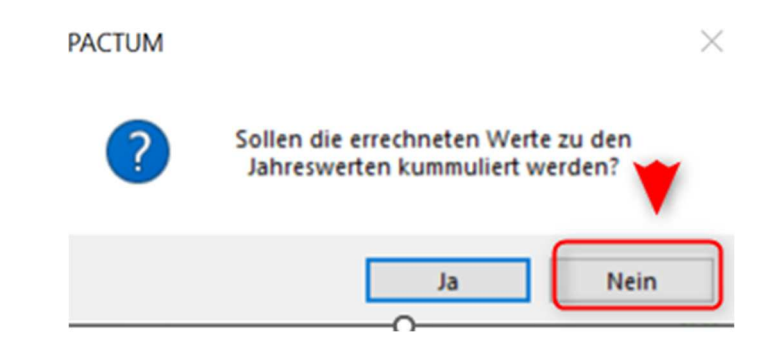

Bitte *Nein* auswählen. Da es sich um die Jahresstatistik handelt, brauchen die Werte nicht kumuliert zu werden.

Microsoft Word wird geöffnet und das erstellte Dokument wird angezeigt:

| Automatisches                                                                                                    | Speichern 🧿                                                 |             | <b>日</b> り                                                                 | ~ ひ [            | "<br>₽⁄/~ | ○ -           | Statis      | stik_Use 🗸        | Q                       | Herch   | enbach   | , Yuliya 🌘 | ٢       | <b>m</b> –                  |            | ×     |
|----------------------------------------------------------------------------------------------------|-------------------------------------------------------------|-------------|----------------------------------------------------------------------------|------------------|-----------|---------------|-------------|-------------------|-------------------------|---------|----------|------------|---------|-----------------------------|------------|-------|
| Datei <b>Start</b>                                                                                                    | Einfügen Po                                                 | sitions     | rah Neu                                                                    | ie Registe       | Entwurf   | Layout R      | eferenze    | en Sendun         | gen Überp               | rüfen A | nsicht   | Entwick    | lerto H | ilfe TriNotar               | ₽ ~        | 5     |
| Einfügen                                                                                                    | Calibri<br>FKU<br>A∼ ₽~                                     | v əb<br>A_v | <ul> <li>✓ 11</li> <li>x<sub>2</sub> x<sup>2</sup></li> <li>Aa </li> </ul> | ∼<br>A¢<br>A^ Aĭ | Absatz    | Formatvoi     | 1<br>rlagen | D<br>Bearbeiten   | <b>U</b><br>Diktieren   | Vertrau | lichkeit | Editor     | r N     | Wiederverwend<br>von Dateie | dung<br>n  |       |
| Zwischenablage 🖪                                                                                                    |                                                             | Schriftar   | rt                                                                         | ۲                |           | Formatvorla   | gen 🖬       |                   | Sprache                 | Vertrau | lichkeit | Editor     | Wiede   | erverwendung v              | on Dateien | ^     |
| L 1 · 2 · 1 · 1 · 1 · 1 · 2 · 1 · 3 · 1 · 4 · 1 · 5 · 1 · 6 · 1 · 7 · 1 · 8 · 1 · 9 · 1 · 10 · 1 · 11 · 1 · 12 · 1 · 13 · 1 · 14 · 1 · 15 · 1 · 2 · 1 · 17 · 1 · 18 · Ubersicht¶ |                                                             |             |                                                                            |                  |           |               |             |                   |                         |         |          |            | 8 ·     |                             |            |       |
| 5                                                                                                    | ¶                                                           |             |                                                                            |                  |           |               |             |                   |                         |         |          |            |         |                             |            |       |
| -                                                                                                    | über¶                                                       |             |                                                                            |                  |           |               |             |                   |                         |         |          |            |         |                             |            |       |
| 4                                                                                                    | ¶<br>Urkundengeschäfte:der:Notarin/des:Notars:Klaus:Kundig¶ |             |                                                                            |                  |           |               |             |                   |                         |         |          |            |         |                             |            |       |
| -                                                                                                    |                                                             |             |                                                                            |                  |           | 8             |             | ¶                 |                         |         | u        |            |         |                             |            |       |
| -                                                                                                    | Amtsgerichtsbezirk                                          |             |                                                                            |                  |           |               |             |                   |                         |         |          |            |         |                             |            |       |
| -<br>o                                                                                                    |                                                             |             |                                                                            |                  |           | h             | m·Kalen     | derjahr 202       | ון<br>2¶                |         |          |            |         |                             |            |       |
| ÷                                                                                                    |                                                             |             |                                                                            |                  |           |               |             | 9                 |                         |         |          |            |         |                             |            |       |
| <u> </u>                                                                                                    |                                                             |             |                                                                            |                  | Ir        | n·der·Zeit·vo | om∙01.0     | 1.2022∙bis∙<br>¶  | 31.12.2022 <sup>*</sup> | *)¶     |          |            |         |                             |            |       |
| - 00                                                                                                    |                                                             |             |                                                                            |                  |           | Die           | Richtig     | "<br>keit∙beschei | nigt¶                   |         |          |            |         |                             |            |       |
| -                                                                                                    |                                                             |             |                                                                            |                  |           |               |             | ¶                 |                         |         |          |            |         |                             |            |       |
| 6                                                                                                    |                                                             |             |                                                                            |                  | ¥         |               |             |                   |                         | ,∙den≱  | ŧ        |            |         |                             |            |       |
| 10                                                                                                    |                                                             |             |                                                                            |                  |           |               |             |                   |                         |         |          |            |         |                             |            |       |
| ÷                                                                                                    |                                                             |             |                                                                            |                  | ¤         |               |             |                   |                         | Ħ       |          |            |         |                             |            |       |
| 11                                                                                                    |                                                             |             |                                                                            |                  |           |               | NI - 4      |                   |                         |         |          |            |         |                             |            |       |
| 12 .                                                                                                    |                                                             |             |                                                                            |                  |           |               | inotar      | in y ivotar ¶     |                         |         |          |            |         |                             |            |       |
| ÷.                                                                                                    |                                                             |             |                                                                            |                  |           |               |             | ۹                 |                         |         |          | F          |         |                             |            |       |
| - 13                                                                                                    |                                                             | ×           |                                                                            | ¥                |           | ×             |             |                   | Ħ                       |         |          |            | Zahl¤   |                             |            |       |
| 14 -                                                                                                    |                                                             | 1.ช         | Summe                                                                      | e∙aller∙Be       | urkundu   | ingen∙und∙E   | Beschlüs    | se∙nach∙der       | Urkundenr               | olle¶   |          |            | 91¤     |                             |            |       |
| -                                                                                                    |                                                             |             | Davon:                                                                     | ц,               |           |               |             |                   |                         |         |          |            |         |                             |            |       |
| - 15                                                                                                    |                                                             | ¥           | a)• →                                                                      | Beglaub          | oigungen  | ·von·Unters   | schrifte    | n∙oder∙Hand       | lzeichen:¤              |         |          | ¥          | ×       |                             |            | -     |
| Seite 1 von 1                                                                                                    | 96 Wörter                                                   | T Deu       | utsch (Deut                                                                | tschland)        | Einfügen  |               |             |                   | [0]                     | Fokus   |          |            | ē -     |                             | - + -      | 100 % |

### 5 Anderkonten

# 5.1 Verwahrungsbuch erstellen und drucken für Altmassen, die der DoNot unterliegen

Die neuen Massen ab 2022 müssen im VVZ nach den Regeln der NotAktVV geführt werden. In der Software muss auch ein entsprechender Jahresabschluss durchgeführt werden. Bei Fragen dazu wenden Sie sich an die BNotK.

Für die noch laufenden Altmassen, die der DoNot unterliegen, führen Sie folgende Schritte durch:

Standort: Hauptmenü

Menüpunkte anklicken:

Anderkonten Drucken des Verwahrungsbuchs

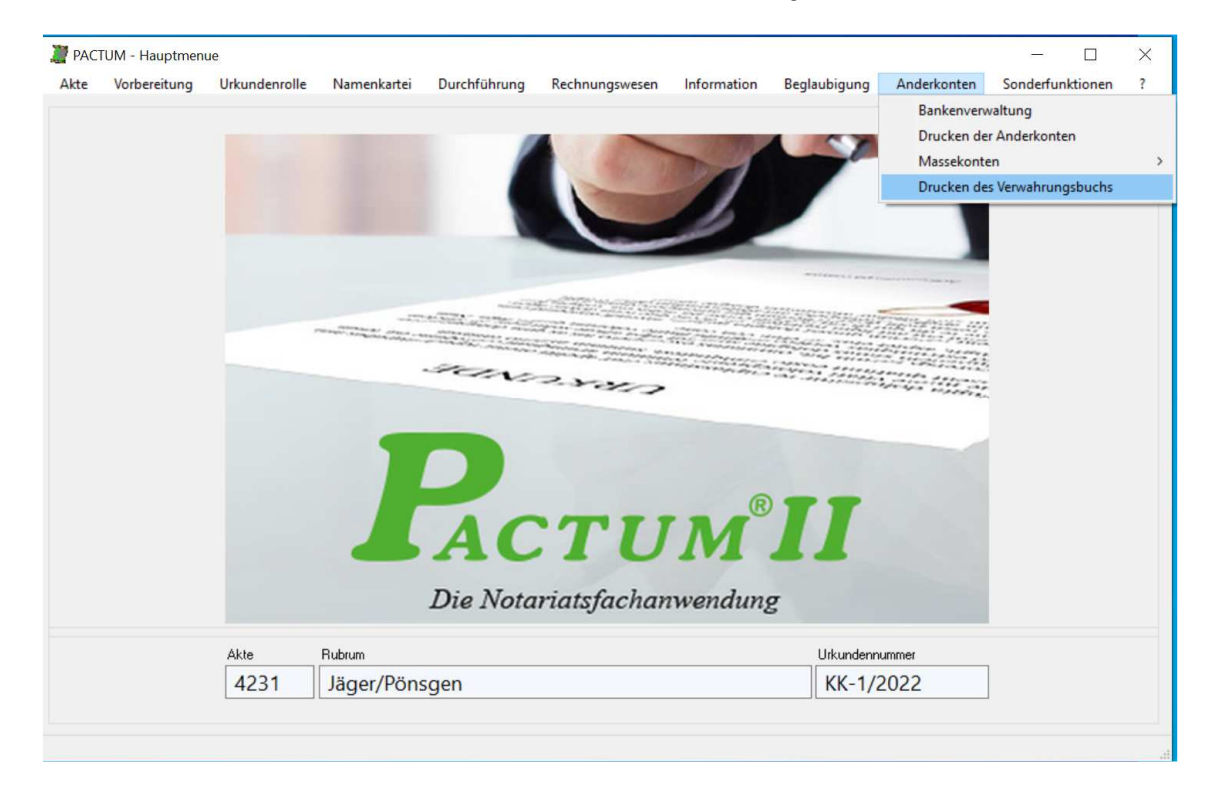

Es erscheint die Maske "Erstellung Verwahrungsbuch":

| Notar               | KK Verwahr | rungsbuch des Nota | ars Klaus Kundig in München |          |
|---------------------|------------|--------------------|-----------------------------|----------|
| Von Verwahrnummer   | 0 /        | 2022 bis Ve        | wahrnummer 9999999 /        | 2022     |
| Übertrag Eingang    |            | 0,00 EURO          | Übertrag Ausgang            | 0,00 EUP |
| Übertrag Nennwert   |            | 0,00 EURO          |                             |          |
| Anfang Seitenzähler | 1          |                    | Jahressaldo                 | 0,00 EUR |
| Ausgabe Abschlussve | rmerk 🗹    |                    |                             |          |

Im Feld Übertrag Nennwert erscheint die Summe, der im Notariat aufbewahrten Wertpapiere und Kostbarkeiten.

Im Feld Jahressaldo erscheint der Saldo aus dem Vorjahr.

Diese Angaben werden aus der Notare-Datei vorgeblendet. Nachdem Sie das Verwahrungsbuch gedruckt haben, muss die Notare-Datei für das neue Jahr umgestellt werden. Dies ist in dem Punkt **5.3 Umstellung der Notare-Datei** dieser Beschreibung detailliert beschrieben.

Am Jahresende muss <u>zwingend</u> in das Feld *Ausgabe Abschlussvermerk* ein Häkchen gesetzt werden!

Die vorgegebenen Druckdaten überprüfen, diese können geändert werden.

Mit F9 Start die Liste aufbereiten.

Es erscheint die Meldung:

| PACT | TUM Arbei | itsablauf                                |
|------|-----------|------------------------------------------|
|      |           |                                          |
|      | Verwahi   | rbuchaufbereitung                        |
|      |           | Bereich                                  |
|      |           |                                          |
|      |           |                                          |
|      |           |                                          |
|      |           |                                          |
|      |           | Die Liste wird aufbereitet, bitte warten |
|      |           |                                          |
|      |           |                                          |
|      |           |                                          |
|      |           |                                          |

Anschließend wird die Vorschau des Verwahrungsbuchs angezeigt:

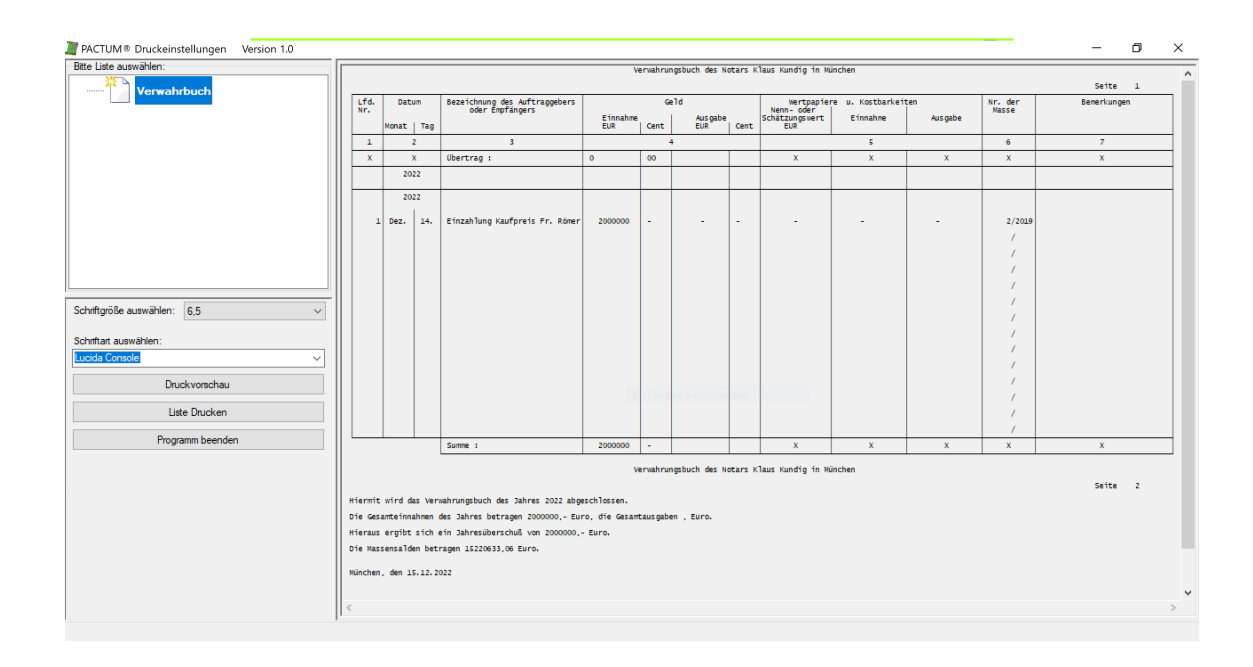

Auf der letzten Seite befindet sich der Abschlussvermerk:

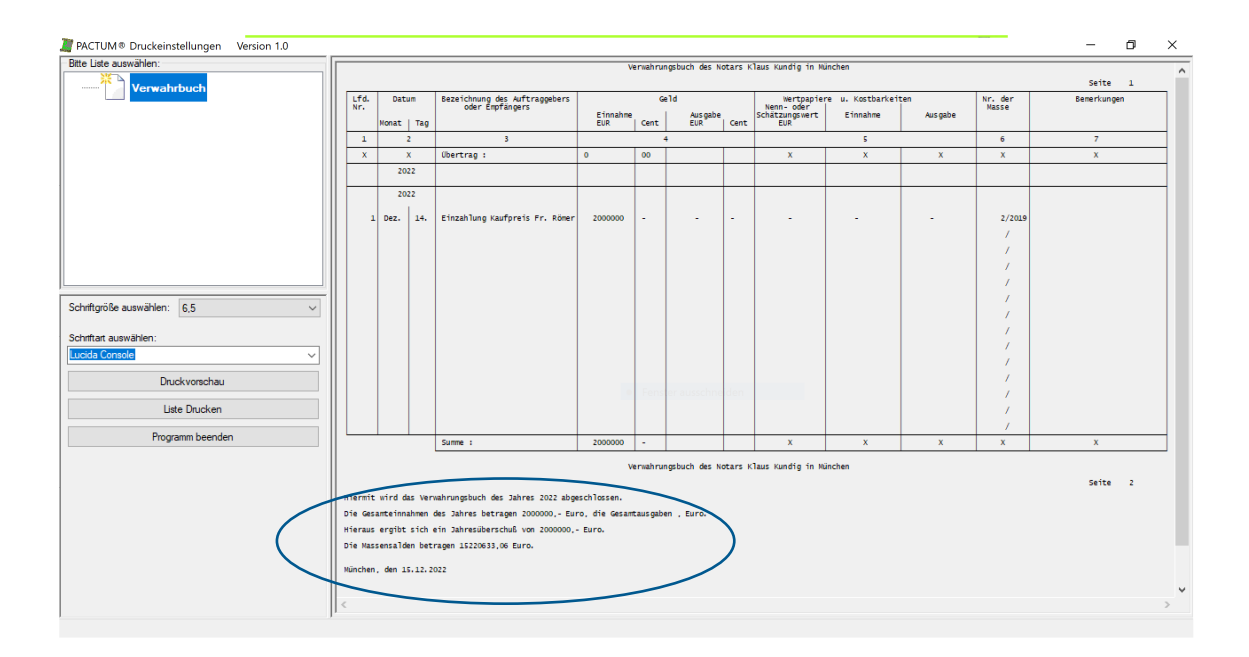

Die Summe aus dem Jahresüberschuss muss später in das Feld *Jahresübertrag im Verwahrbuch* in der Notare-Datei eingetragen werden. Dies ist in dem Punkt **5.3 Umstellung der Notare-Datei** dieser Beschreibung erklärt.

Mit dem Betätigen der Schaltfläche Liste Drucken wird diese Liste an den Drucker übergeben.

### 5.2 Umstellung der Systemsteuerdatei

Standort: Hauptmenü

| Menü   | punkte a      | nklicken:     |                   |                      | Sond<br>Verw<br>Setuj | erfunktion<br>altungsfu<br>o (Benutz | nen<br>nktionen<br>er) |        |                         |   |
|--------|---------------|---------------|-------------------|----------------------|-----------------------|--------------------------------------|------------------------|--------|-------------------------|---|
| 🦉 РАСТ | UM - Hauptmen | ue            |                   |                      |                       |                                      |                        |        | - 0                     | × |
| Akte   | Vorbereitung  | Urkundenrolle | Namenkartei Durci | hführung F           | Rechnungswesen        | Information                          | Beglaubigung           | Anderk | konten Sonderfunktionen | ? |
|        |               |               |                   |                      |                       |                                      |                        |        | Statistiken             | > |
|        |               |               |                   |                      | A                     | ktenverwaltung                       |                        | >      | Verwaltungsfunktionen   | > |
|        |               |               |                   |                      | V                     | eräußerungsanze                      | ige                    | >      | Bearbeitungsgrundlagen  | > |
|        |               |               |                   |                      | K                     | ontendefinition f                    | ür Datenimport         |        |                         |   |
|        |               |               |                   | -                    | s                     | ETUP (Benutzer)                      |                        |        |                         |   |
|        |               |               |                   |                      | A                     | Ilgemeine Konfig                     | juration               |        |                         |   |
|        |               |               |                   | and the state of the | EE F                  | ernwartung mit (                     | EDINO                  |        | -                       |   |
|        |               |               |                   | Notari               | TU<br>atsfachar       | <b>M</b> <sup>®</sup><br>wenduny     |                        |        |                         |   |
|        |               | Akte          | Rubrum            |                      |                       |                                      | Urkundenn              | ummer  |                         |   |
|        |               | 4231          | Jäger/Pönsgen     |                      |                       |                                      | KK-1/2                 | 2022   |                         |   |
|        |               | , <u> </u>    |                   |                      |                       |                                      |                        |        |                         |   |

Sie werden aufgefordert ein Passwort einzugeben. Dieses muss dem Notariat bekannt sein.

Nach der Eingabe des Passwortes rufen Sie die Systemsteuerdatei auf.

| 🦉 Pactui | M Dienst | programme                          | _ | $\times$ |
|----------|----------|------------------------------------|---|----------|
|          | D        | Definition der zulässigen Benutzer |   |          |
| <br>>    | S        | Systemsteuerdatei                  |   |          |
|          | Е        | Einzel-Benutzer-Steuerdatei        |   |          |
|          | L        | Löschen bezahlter Rechnungen       |   |          |
|          | В        | Beteiligten-Datei bearbeiten       |   |          |
|          | Ζ        | Zusammenfassen von Personen-Sätzen |   |          |
|          |          |                                    |   |          |
|          | C Bea    | rbeiten doppelter Sätze (CLEANUP)  |   |          |
|          | K Kom    | /ertierung Fremdtext               |   |          |
|          |          |                                    |   |          |
|          |          | ESC Beenden                        |   |          |

Es erscheint die Maske:

| PACTUM Systemste                                             | uerdatei Seite 1     |          |         |               | -                   |       | × |
|--------------------------------------------------------------|----------------------|----------|---------|---------------|---------------------|-------|---|
| GEDINO GMBH, NET                                             | TERSHEIM             |          | Version |               | 18.1-2019           | - 1 - |   |
| Notariatsangaben                                             |                      |          |         |               |                     |       |   |
| Kennung des Notariats                                        | KK                   |          |         |               |                     |       |   |
| Anrede                                                       | Notariat             |          |         |               |                     |       |   |
| Name1                                                        | Klaus Kundig         |          |         |               |                     |       |   |
| Name2                                                        | Ludwig Brinkmann     |          |         |               |                     |       |   |
| Straße                                                       | Isartorplatz 1       |          |         |               |                     |       |   |
| PLZ                                                          | 80331                | Ort Münc | hen     |               |                     |       |   |
| Jrkundenangaben<br>UR-Nr. manuell vergebr<br>Letzte AktenNr. | en ? N (J/N)<br>4231 |          | KRN-A-f | Vr. ab 9000 ? | N (J/N)<br>2023 BRN | 1 0   |   |
| Freigegebene KRNr.                                           | 0 / 2023             | BRN 0    | KBNr.   | 0 / 0         | 2023 BRN            | 10    |   |
|                                                              | 0 / 2023             | BRN 0    | KBNr.   | 0/            | 2023 BRN            | . O   |   |
| KRNr.                                                        |                      |          |         |               |                     |       |   |

Alle Felder müssen auf die Anfangswerte für 2023 gesetzt werden.

In den Feldern *letzte KRN* soll **0/2023** eingetragen werden. Im Feld *BRN* **0**. In den Feldern *freigegebene KRN* soll auch **0/2023** eingetragen werden. Im Feld *BRN* **0**.

Die Angaben mit **F9** speichern.

### 5.3 Umstellung der Notare Datei

Die Einstellungen in der Notare-Datei dürfen erst erfolgen, nachdem am Jahresende Urkundenrolle, Namenkartei, Verwahrungsbuch und ggf. Kostenregister gedruckt wurden. Des Weiteren müssen die Jahresstatistik und die Namenkartei der Verwahrungsgeschäfte aufbereitet und gedruckt werden.

| Standort: Hauptmen       | านื                      |                |                                       |                  |               |                                          |                     |   |
|--------------------------|--------------------------|----------------|---------------------------------------|------------------|---------------|------------------------------------------|---------------------|---|
| Menüpunkte anklick       | en                       | Sc<br>Be<br>No | onderfunktion<br>arbeitungsg<br>otare | nen<br>rundlager | 1             |                                          |                     |   |
| 🎽 PACTUM - Hauptmenue    |                          |                |                                       |                  |               |                                          | - 0                 | × |
| Akte Vorbereitung Urkund | denrolle Namenkartei     | Durchführung   | Rechnungswesen                        | Information      | Beglaubigung  | Anderkonten                              | Sonderfunktionen    | ? |
|                          |                          |                |                                       |                  |               | Stat                                     | istiken             | > |
|                          |                          | 1              |                                       |                  |               | Verv                                     | valtungsfunktionen  | > |
|                          |                          |                | Vorlag                                | jen für Urkunden | vorbereitung  | > Bea                                    | rbeitungsgrundlagen | > |
|                          |                          |                | KV-N                                  | ummern (GNotK    | 5)            |                                          |                     |   |
|                          |                          |                | Gesch                                 | läftsgegenstände | überarbeiten  |                                          |                     |   |
|                          |                          |                | Banka                                 | o /Deb seden obe | gegenstande   |                                          |                     |   |
|                          |                          | ALC: NO.       | Druck                                 | en der Banken/B  | ehörden       | -                                        |                     |   |
|                          | PROPERTY AND DESCRIPTION |                | Konke                                 | ordanz Banken/B  | ehörden       | 1996 - 474<br>1977 - 1976<br>1977 - 1976 |                     |   |
|                          | -                        | sen            | Postle                                | itzahlen überarb | eiten         |                                          |                     |   |
|                          |                          |                | Ort de                                | er Amtsgeschäfte |               |                                          |                     |   |
|                          |                          |                | Koste                                 | nparagraphen (Ki | OSTO)         |                                          |                     |   |
|                          |                          |                | Druck                                 | en Kostenparagr  | aphen (KOSTO) |                                          |                     |   |
|                          |                          |                | Notar                                 | e                |               |                                          |                     |   |
|                          |                          | AC             | Serier                                | druckquelle erst | ellen         |                                          |                     |   |
|                          | -                        | AU             | Daten                                 | übernahme Kolli  | sionsprüfung  |                                          |                     |   |
|                          |                          | Die Nota       | riatsfachan                           | wendung          | ;             |                                          |                     |   |
| Akte                     | Rubrum                   |                |                                       |                  | Urkundennu    | ummer                                    |                     |   |
| 423                      | 31 Jäger/Pöns            | gen            |                                       |                  | KK-1/2        | 2022                                     |                     |   |
|                          |                          |                |                                       |                  |               |                                          |                     |   |
|                          |                          |                |                                       |                  |               |                                          |                     |   |

Sie werden aufgefordert ein Passwort einzugeben.

Nach der Eingabe des Passwortes erscheint die Maske "Notare".

Alle Einträge sollen nun mit den Anfangswerten für 2023 überschrieben werden.

Bei Sozietäten nehmen Sie die folgenden Schritte bitte für jeden(!) Notar vor.

Blättern Sie hierfür auf dem Feld Kürzel des Notars.

In den Feldern Letzte vergebene Ur-Nr., Massen-Nr. und VerwahrbuchNr. wird 0/ 2023 eingetragen.

*Im Feld Letzte vergebene KRN wird* **0**, im Feld *Bruchnummer* **0** und im Feld *Kostenregisterjahr* **2023** eingetragen.

| PACTUM Notare                                                                                                    | _                                                                                                    |        | ×            |
|----------------------------------------------------------------------------------------------------|----------------------------------------------------------------------------------------------------|--------|--------------|
| Kürzel des Notars<br>Name des Notars<br>Amtssitz zu<br>Unterschrift                                                  | KK       Klaus Kundig       München       Notar     Anrede                                                   | Nummer |              |
| Letzte vergebene Uf                                                                                                  | R-Nr. 2023 Masse-Nr. VerwahrbuchNr.                                                                          |        | 2023<br>2023 |
| <ol> <li>freigegebene UR-</li> <li>freigegebene UR-</li> </ol>                                                       | Nr. 0 / 0 KRN                                                                                                | 0      |              |
| Heservierte UH-Nr.<br>Letzte vergebene KF<br>Freigegebene KRN                                                        | N 0 Bruchnummer 0 Kostenregisterjahr 2023<br>0 / 0<br>0 / 0                                                  |        |              |
| Letzte Druckdaten                                                                                                    |                                                                                                    |        |              |
| <ol> <li>der Urkundenrolle</li> <li>des Kostenregiste</li> <li>der URolle + Reg.</li> <li>der Namenkartei</li> </ol> | UR-Nr. 1 / 2023 Seitenzahl 1<br>rs KRN 1 / 2023 Seitenzahl 1<br>KRN 1 / 2023 Seitenzahl 1<br>UR-Nr. 1 / 2013 |        |              |
| ESC                                                                                                    | Beenden Vorhergehende Seite Nächste Seite F9 Speich                                                          | em     |              |

Die Druckdaten für Urkundenrolle, Kostenregister und Namenkartei auf die Startnummer **1/2023** und Seitenzahl auf **1** setzen.

Wechseln Sie auf die Seite 2 der Notare-Datei.

Nachdem die Jahresstatistik der Urkundsgeschäfte gedruckt wurde, können alle Felder geleert werden (Eingabe von 0) Achtung! Nicht mit F6 löschen !

| Berechnung vom bis                                                                                                  | Jahressumme bis | zum |
|----------------------------------------------------------------------------------------------------|-----------------|-----|
| l. Urkundengeschäfte                                                                                                | 0               | 0   |
| 1. a) Beglaubigungen mit Entwurf                                                                                    | 0               | 0   |
| b) Beglaubigungen ohne Entwurf                                                                                      | 0               | 0   |
| c) Verfügungen ∨on Todes wegen                                                                                      | 0               | 0   |
| d) Vermittl. von Auseinanders.                                                                                      | 0               | 0   |
| e) Sonstige Beurkundungen                                                                                           | 0               | 0   |
| davon Bescheinigungen                                                                                               | 0               | 0   |
| 2. Wechsel- und Scheckproteste                                                                                      | 0               | 0   |
| <ul> <li>Verwahrungsgeschäfte</li> <li>a) Anzahl Einnahme-Buchungen</li> <li>b) Anzahl Ausgabe-Buchungen</li> </ul> | 0               |     |

Die Anzeige auf der Maske im Punkt III. ist vom jeweiligen Bundesland abhängig. Werden in dem Bundesland von der Notarkammer die Sonderbeiträge erhoben, so steht in diesem Feld "Summe der Sonderbeiträge", andernfalls wird in diesem Feld "Summer der abgpfl. Gebühren" angezeigt.

Wechseln Sie auf die Seite 4 der Notare-Datei. Es erscheint die Maske "Einnahme Überschuss / Anderkontenverwaltung".

Tragen Sie bitte für das Verwahrungsbuch für 2023 die neuen Druckdaten ein:

| 📲 PACTUM Einnahme - Überschu                                                                           | ss / Anderkontenver                           | waltung                                         | - 🗆 X        |  |  |  |  |  |
|----------------------------------------------------------------------------------------------------|-----------------------------------------------|-------------------------------------------------|--------------|--|--|--|--|--|
| Vortrag-Soll<br>Vortrag-VSt<br>Seitenanfang1<br>Kontoblätter: letzter Abschluß                         | 0,00<br>0,00<br>Rec 2                         | Vortrag-Haben<br>Vortrag-MwSt.<br>Buchungsdatum | 0,00         |  |  |  |  |  |
| Anderkonten - Werte für Listendrucke Jahresübertrag im Verwahrbuch VerwahrbuchNr.  / 2023 Seitenzahl 1 |                                               |                                                 |              |  |  |  |  |  |
| Übertrag Nennwert<br>Geld-Eingang<br>Geld-Ausgang<br>Tagesdruck-Aufsetzpunkt: Verwahrl                 | 0,00<br>0,00<br>0,00<br>0,00<br>puchNr. 1 Jah | EURO<br>EURO<br>EURO<br>EURO<br>r 2023          |              |  |  |  |  |  |
| ESC Beenden                                                                                            | Vorhergehende Seite                           | Nächste Seite                                   | F9 Speichern |  |  |  |  |  |

Tragen Sie in das Feld *Jahresübertrag im Verwahrbuch* den Saldo des Jahres 2022 ein. Wie der Jahressaldo ermittelt wird, ist in dem Punkt **Verwahrungsbuch erstellen und drucken** dieser Beschreibung erklärt.

In das Feld Übertrag Nennwert geben Sie die Summe der verwahrten Wertpapiere und Kostbarkeiten ein.

Die Angaben mit F9 speichern.

#### 5.3.1 Hinweis zu 2023

Hinweis: Im Rundschreiben der BNotK November 2022 wurde folgendes veröffentlicht:

Zum 1.1.2023 ist die Überführung der nach DoNot geführten Verwahrungsmassen in das Verwahrungsverzeichnis möglich, aber keine zwingende Vorschrift.

Wie diese Übernahme der nach dem Jahresabschluss noch laufenden DoNot Altmassen erfolgen soll, erfragen Sie bitte bei der BNotK.

Alternativ dürfen die alten Verwahrungsmassen nach DoNot weiterhin in der Notarsoftware geführt werden.

### TriNotar - Best Practice

Wolters Kluwer Deutschland GmbH Geschäftsbereich Legal Software

Wolters-Kluwer-Straße 1 D-50354 Hürth

 Tel.:
 +49 (2233) 3760 - 6000

 Fax:
 +49 (2233) 3760 - 16000

 E-Mail:
 anwendersupport.software-recht@wolterskluwer.com

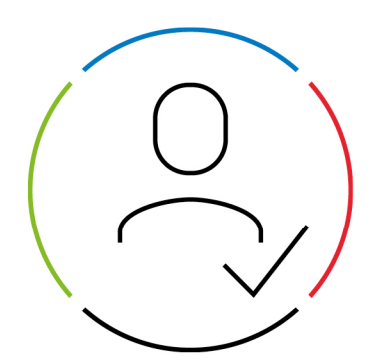

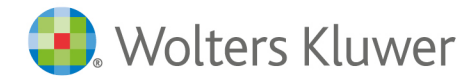